# DATEN VOM SMARTPHONE AUF DEN PC ÜBERTRAGEN

BILDER UND ANDERE DATEIEN VOM SMARTPHONE UND TABLET AUF DEN PC ÜBERTRAGEN.

ÜBERTRAGUNG SMARTPHONE/PC

ARBEITSKREIS ALTES RATHAUS SCHÖCKINGEN

12/11/2021

Inhalt:

- 2 Inhaltsverzeichnis
- 3 7 Übertragen von Daten vom Smartphone auf den PC
- 8 Weitere Möglichkeiten der Datenübertragung
- 9 Noch Fragen?

Beispiel:

Ein Foto des Smartphones Pocophone F1 soll auf den PC übertragen werden.

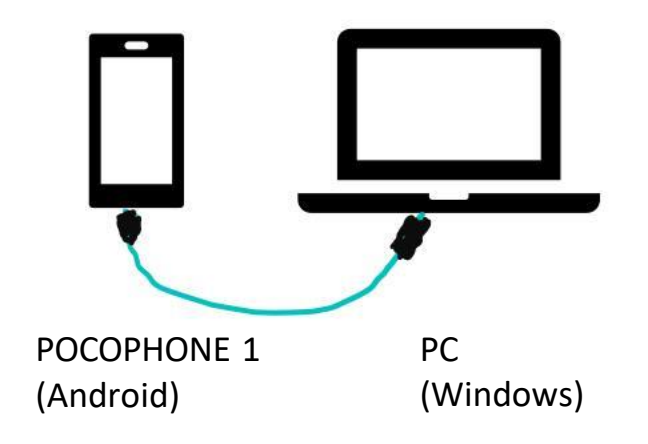

Bei Bedarf (Wenn zum Beispiel der Smartphone-Speicher voll ist) können Dateien (Fotos, Dokumente, Videos ...) per USB-Kabelverbindung auf den PC übertragen werden.

1. Nach dem Herstellen der Verbindung mittels USB-Kabel, ist auf dem Smartphone die Option Datenübertragung zu bestätigen.

3

2. Danach erscheint im Explorer des PCs das Smartphone, hier "POCOPHONE 1" darunter "Interner gemeinsamer Speicher" mit allen Ordnern des Smartphones (hier ein Ausschnitt: Android, com.mdv.VVSMobil, DCIM, documents, usw.)

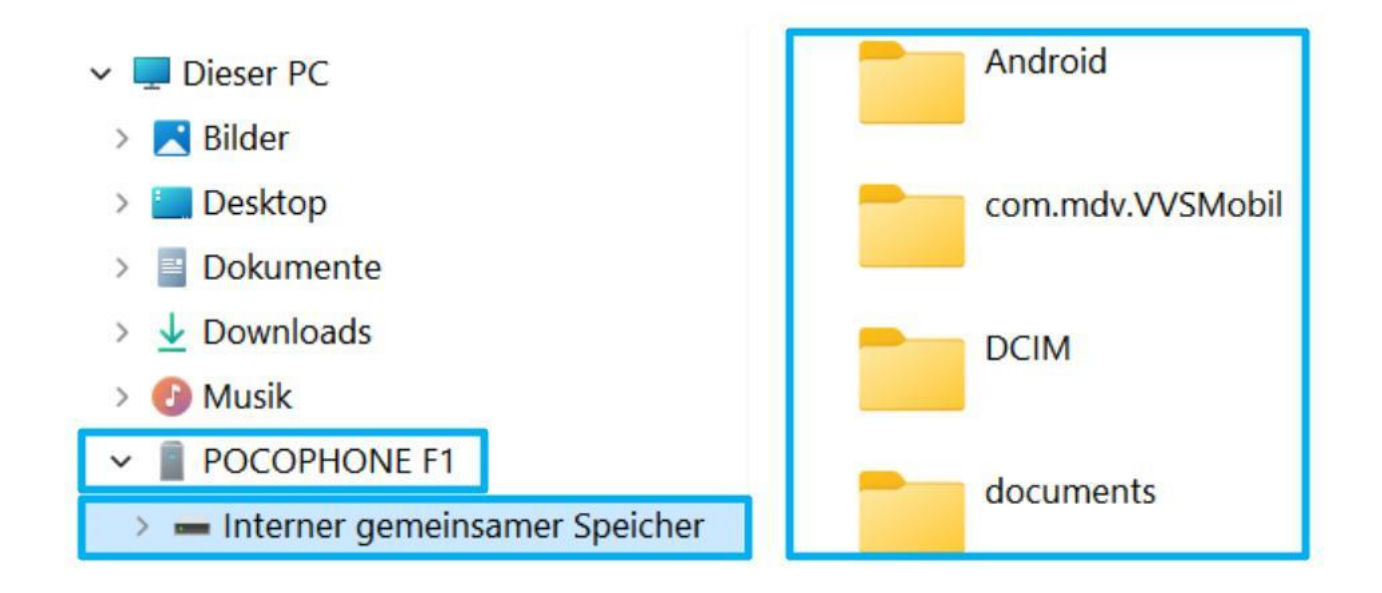

3. Jetzt kann der entsprechenden Ordner auf dem PC geöffnet werden, hier z.B. DCIM, dort Camera, danach können die Bilder zum Übertrag markiert werden (hier IMG\_20210829\_161216)

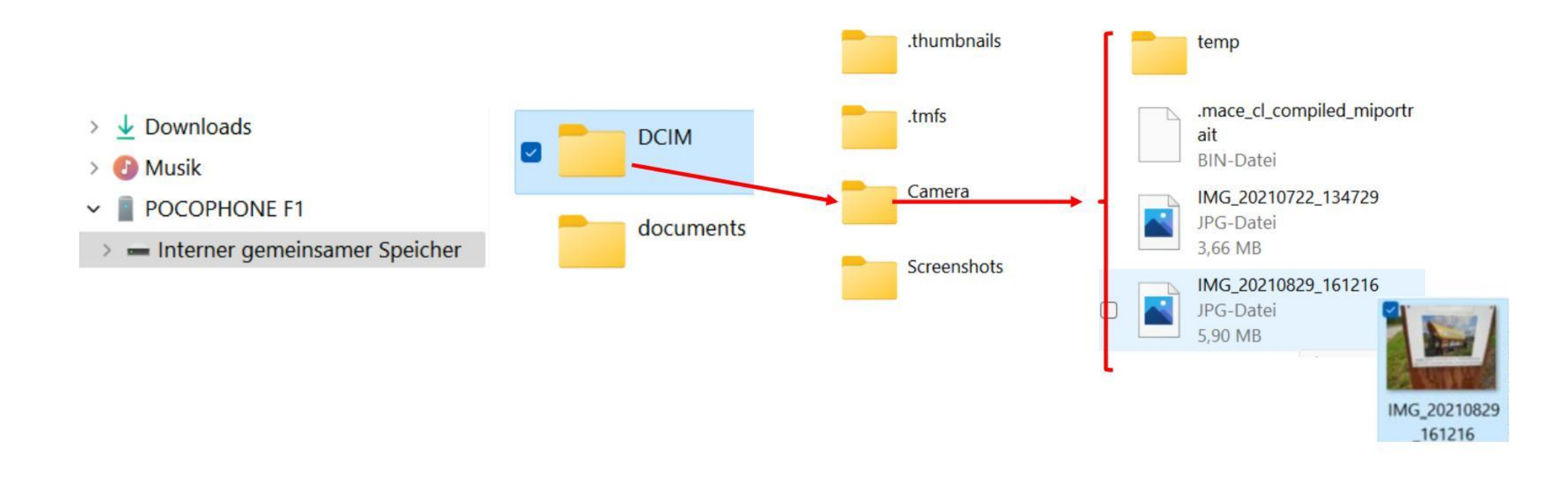

5

4. Mit "Kopieren" gelangt das Bild in die Zwischenablage und kann danach in einen beliebigen Ordner des PCs eingefügt werden

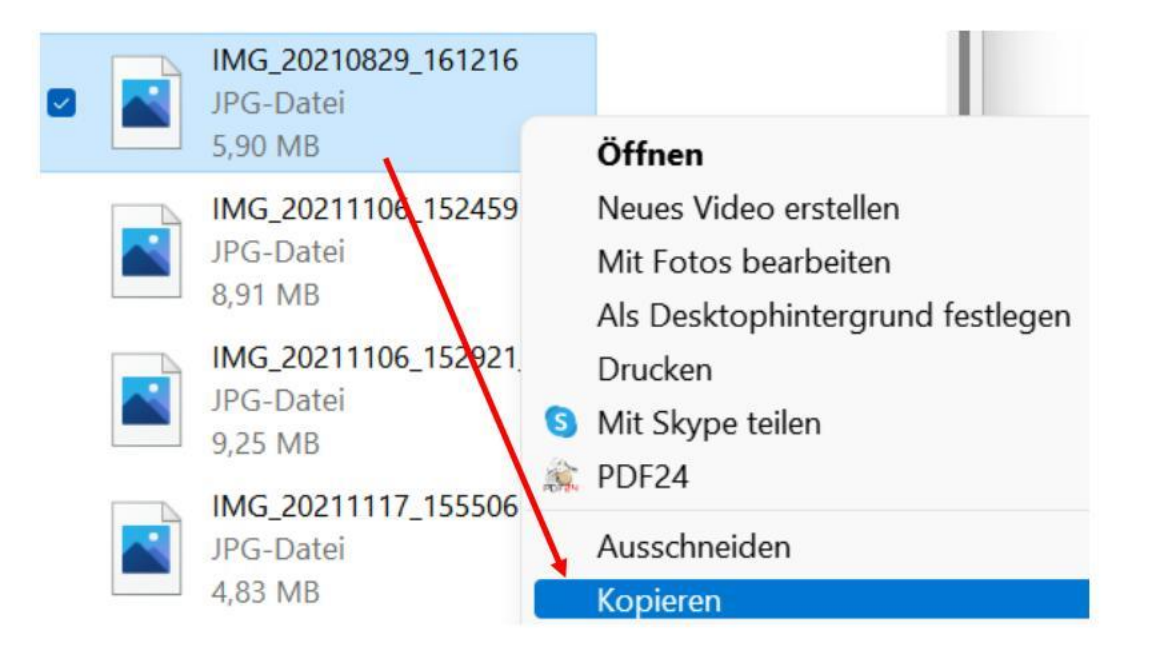

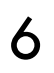

Das Bild soll in den Ordner "Bilder", und dort in den Unterordner "Eigene Aufnahmen" kopiert werden.

Klicken Sie den entsprechenden Ordner an.

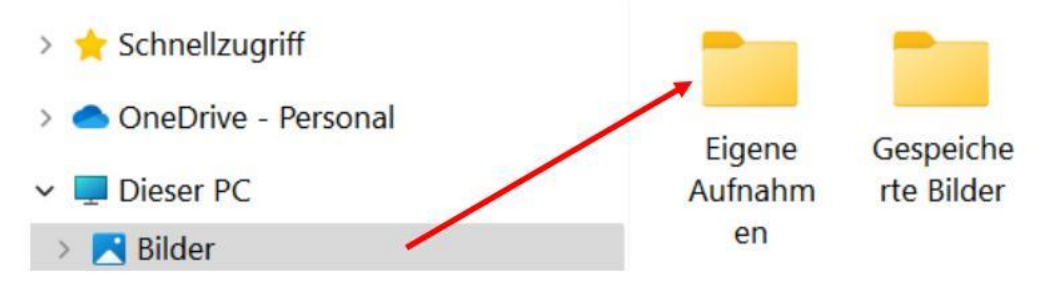

Mit "Einfügen" gelangt dann das Bild in den Ordner "Eigene Aufnahmen", dort erscheint dann das kopierte Bild.

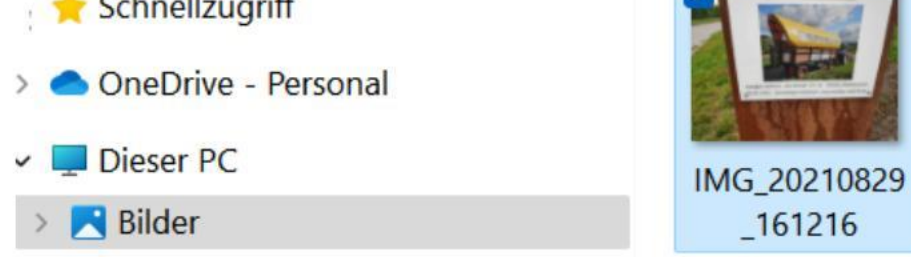

Sie können mit dieser Methode auch Bilder vom Tablet auf den PC übertragen.

ÜBERTRAGUNG SMARTPHONE/PC ARBEITSKREIS ALTES RATHAUS SCHÖCKINGEN

7

### WEITERE MÖGLICHKEITEN DER DATENÜBERTRAGUNG

Ohne Kabelverbindung:

- Per Bluetooth
- Über Cloud-Devices wie Google Drive, Dropbox oder OneDrive
- Über W-LAN

Mittels Software (Beispiele):

• MyPhoneExplorer

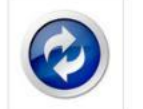

Microsoft Begleiter-App

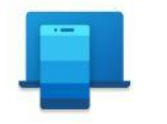

Im WEB werden diese Methoden genauer beschrieben!

## DATEN VOM SMARTPHONE AUF DEN PC ÜBERTRAGEN

Haben Sie noch Fragen ?

Kontaktieren Sie uns: compcaf-schoeckingen@posteo.de oder Tel. 07156-3071972 (AB).

Wir sind persönlich für Sie da: Jeden Dienstag von 15:00 bis 18:00 Uhr im Alten Rathaus in Schöckingen, bitte melden Sie sich an.

12/11/2021

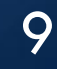